## Lieferantenzugang - Rechnungsanfrage

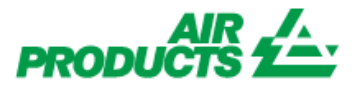

Mit diesem Zugriff können Sie den Status Ihrer Rechnungen anzeigen. (Nur Rechnungen, die in unserem System unter Ihrem Konto registriert sind)

## REGISTRIERUNGSSCHRITTE

Bitte folgen Sie diesen Anweisungen

- 1 Gehen Sie zu <u>www.airproducts.de</u>
- 2 Klicken Sie auf "MyAirProducts" (oben links)

MyAirProducts<sup>™</sup> Kontaktieren Sie uns Hilfe

## 3 – Klicken Sie auf 💦 🥂 Re

Registrieren

4 – Wählen Sie die erforderlichen Informationen aus der Dropdown-Liste aus und klicken Sie auf "Lieferantenbewerbung".

## Registrierung erstellen

| Deutschland                       |  |
|-----------------------------------|--|
|                                   |  |
| nre bevorzugte Spracheinstellung: |  |
| Deutsch (Deutschland)             |  |
|                                   |  |
| Anwendung für Kunden              |  |
|                                   |  |
| Anwendung für Lieferstellen       |  |
| Anwendung für Lieferstellen       |  |

5 - Geben Sie die erforderlichen Informationen ein, die mit einem \* gekennzeichnet sind.

6 - Für die Frage Was möchten Sie tun?

bitte nur

Rechnungsanfrage Jauswählen.

7 - Wenn alle Informationen vollständig sind, wählen Sie "Akzeptieren".
8 - E-Mail 1: Sie erhalten eine automatische Bestätigung per E-Mail, dass die Registrierungsanfrage eingegangen ist und bearbeitet wird.
9 - E-Mail 2: Sobald das Air Products-Team Ihr Konto erstellt hat, erhalten Sie eine E-Mail, um zu bestätigen, dass Ihr Konto erstellt wurde und Sie nun Zugriff haben. WICHTIG: Nach Erhalt der zweiten E-Mail kann die Aktivierung Ihres Kontos bis zu 24 Stunden dauern.
Nach der Registrierung können Sie den folgenden Link speichern: https://apdirect.airproducts.com/apdirect

Bei Vorfällen / Problemen mit Ihrem Konto wenden Sie sich bitte an die folgenden Postfächer:

Anbieter In Europa, Indien, Nordafrika und im Nahen Osten: <u>SWEBEURO@airproducts.com</u> Anbieter in Nordamerika: <u>Other Issues Form</u> Anbieter in Asien: <u>ACCPAYAS@airproducts.com</u> Anbieter In Südamerika: <u>beweisenecl@airproducts.com</u> Anbieter in Brasilien: pagosbr@airproducts.com